## How to gain access to the Self Service Access Portal

Type access.columbiasc.gov into your browser address bar. From the main page, click on "Register".

| CITY OF COLUMBIA<br>Self Service Access Portal                                                                               | Good Afternoon, Guest    |
|----------------------------------------------------------------------------------------------------|--------------------------|
| ome Map Government •                                                                                                    | Register                 |
| Welcome to Columbia's Online Service Portall                                                                                 |                          |
| Welcome to Columbia's Online Service Fortal:                                                                                 |                          |
| This Self Service Access Portal is a service provided by the City of Columbia to our Con<br>find it useful!                  | nmunity. We hope you     |
| Use our online portal to:                                                                                                    |                          |
| Apply for permits.                                                                                                    |                          |
| <ul> <li>Pay fees related to licensing or permits.</li> <li>Print permits and receipts.</li> </ul>                           |                          |
| Search for permits and plan submittals.                                                                                      |                          |
| Request inspections or see inspections results for permits.                                                                  |                          |
| If you experience challenges with online application submittal or document upload, please call the Development               | Center 803-545-3420.     |
| New Users: Online accounts require approval for use; please allow 1-3 business days for approval; however, additional time m | ay be required for cases |
| Register where there may be questions about some aspect of the account or business.                                          |                          |
|                                                                                                    |                          |

On the Register page, enter the email account that you wish to associate with your "access" account.

| CITY OF COLUMBIA<br>Self Service Access Portal | Good Afternoon, Guest - |
|------------------------------------------------|-------------------------|
| Home Map Government <del>•</del>               |                         |
| Registration                                   |                         |
| Step 1 of 3: Email Address                     |                         |
| Your e-mail address is your username.          |                         |
| Email   Next<br>Email address is required      |                         |

After clicking "next", you will receive an email requesting confirmation. Click on the provided link in the email to verify the address and complete the registration process.

When registering your information, please be accurate and thorough in your answers. Errors and omissions will hinder City staff from authenticating your access request in a timely manner.

Please allow up to 48 hours (excluding holidays and weekends) for review and approval of your access account request. You will receive a follow-up email informing you upon approval. Should an issue arise, a staff member will contact you by phone or email for additional information or verification.